# Kurzanleitung SharePoint 2013

#### Inhalt

| Vorbereitung                             | 2  |
|------------------------------------------|----|
| Passwortspeicherung ermöglichen          | 2  |
| Anmelden/Abmelden                        | 4  |
| Grundlagen zur SharePoint-Oberfläche     | 5  |
| Übersicht                                | 5  |
| Menüband (Ribbon Bar)                    | 6  |
| Navigation                               | 6  |
| Benachrichtigungen und RSS-Feeds         | 7  |
| Dokumente                                | 8  |
| Öffnen und Bearbeiten                    | 9  |
| Dokumente im Windows Explorer verwalten1 | .1 |
| Versionsverwaltung1                      | .2 |

### Vorbereitung

#### Passwortspeicherung ermöglichen

Zunächst werden die Browser (hier IE und Firefox) so vorbereitet, dass der SharePoint eine vertrauenswürdige Webseite wird:

Bei Internet Explorer:

- 1. Wählen Sie im Menü von Internet Explorer Extras aus.
- 2. Klicken Sie auf Internetoptionen und dann auf Sicherheit.
- 3. Klicken Sie auf das Symbol für *Vertrauenswürdige Sites* und danach auf *Sites*.
- 4. Geben Sie *sharepoint.tu-dresden.de* ein und deaktivieren Sie dann das Kästchen neben *Server-Verifizierung (https)*.
- 5. Klicken Sie auf *Hinzufügen* und dann auf *Schließen*. Klicken Sie auf OK.

|                                                                                                    | Eigenschaften von Internet                                                                                                    |
|----------------------------------------------------------------------------------------------------|----------------------------------------------------------------------------------------------------|
|                                                                                                    | Verbindungen         Programme         Erweitert           Allgemein         Sicherheit         Datenschutz         Inhalte                                                                                             |
|                                                                                                    | Wählen Sie eine Zone aus, um deren Sicherheitseinstellungen festzulegen.                                                                                                    |
|                                                                                                    | Internet Lokales Intranet Vertrauenswürdige Einge                                                                                                    |
| Vertrauenswürdige Sites                                                                                                    | ✓     ✓       ✓     Vertrauenswürdige Sites       Diese Zone enthält Websites denen Sie vertrauen,<br>Ihren Computer oder Ihre Dateien nicht zu<br>beschädigen.                                                         |
| Diese Website zur Zone hinzufügen:<br><u>Hinzufügen</u><br><u>Websites:</u><br>https://sharepoint.tu-dresden.de<br><u>Entfernen</u> | Sigherheitsstufe dieser Zone<br>Für diese Zone zugelassene Stufen: Alle<br>Mittel<br>- Eingabeaufforderung vor dem Herunterladen eventuell<br>- unsicherer Inhalte<br>- Unsignierte ActiveX-Steuerelemente werden nicht |
| Für Sites dieser Zone ist eine <u>S</u> erverüberprüfung (https:) erforderlich<br>Schließen                                         | Geschützten Modus aktivieren (erfordert Internet Explorer-Neustart)      Stufe <u>a</u> npassen      Stan <u>d</u> ardstufe                                                                                             |
|                                                                                                    | Alle Zonen auf Standardstufe zurücksetzen                                                                                                    |

#### Bei Firefox:

- 1. Wählen Sie im Firefox-Menü Einstellungen.
- 2. Klicken Sie auf das Symbol für Datenschutz.
- 3. Unter Chronik, wählen Sie "nach benutzerdefinierten Einstellungen anlegen".
- 4. Klicken Sie auf Ausnahmen neben "Cookies akzeptieren".
- 5. Geben Sie *sharepoint.tu-dresden.de* ein und klicken Sie dann auf *Zulassen*.
- 6. Klicken Sie auf Schließen.

#### Anmelden/Abmelden

Von ihrem zuständigen Administrator erhalten Sie die Adresse des Sharepoints, für den sie die Nutzungsberechtigung haben. Die Anmeldung erfolgt immer mit ihrem ZIH-Login in der Form:

zih-login@msx.tu-dresden.de

|                                   |                                                                                                    | - • ×        |
|-----------------------------------|----------------------------------------------------------------------------------------------------|--------------|
| Https://sharepoint.tu-dresden.de/ | iites/sptestuser                                                                                                    | <b>↑</b> ★ ‡ |
| x € Konvertieren -  Auswählen     | Windows-Sicherheit       Verbindung wird hergestellt mit sharepoint.tu-dresiden.de.       sptestuser@tu-dresiden.de       Domane: tu-dresiden.de       Domane: tu-dresiden.de       ØK |              |

Empfehlung: Speichern Sie die Anmeldedaten

Nach dem Einloggen erscheint die Startseite ihres Sharepoints. Die Abmeldung erfolgt über *"Abmelden*" unter Ihrem Login-Menü. Schließen sie bitte den Browser nach der Abmeldung!

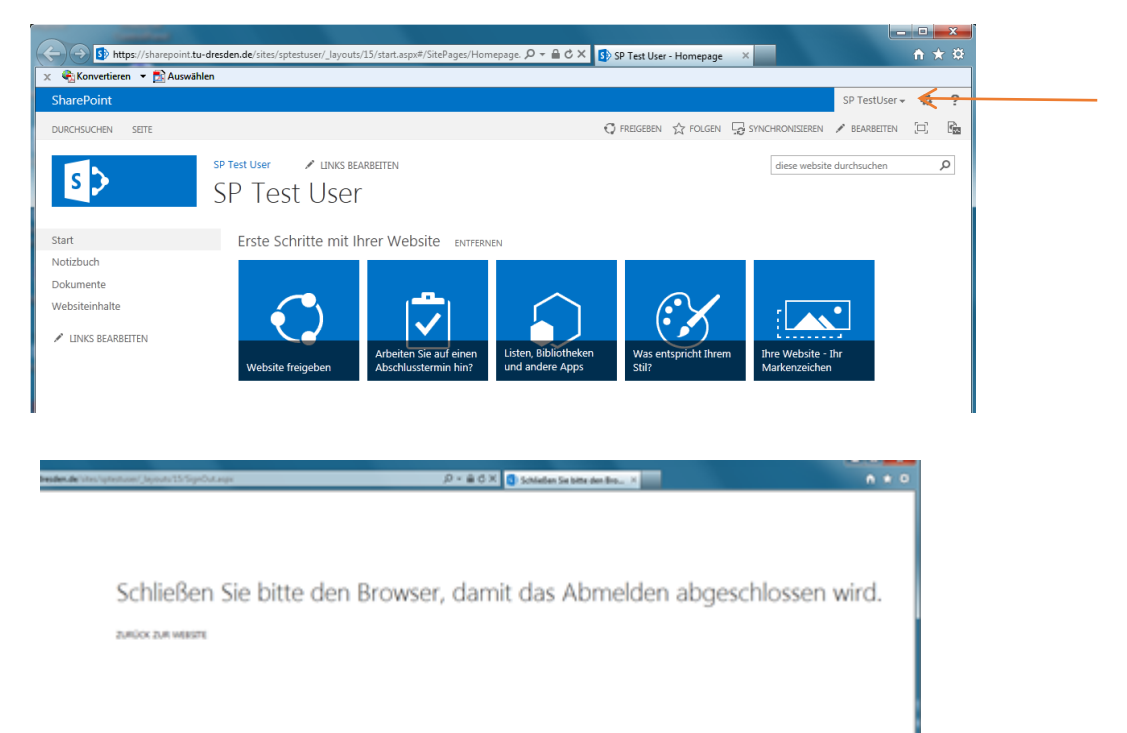

## Grundlagen zur SharePoint-Oberfläche

### Übersicht

In der folgenden Abbildung ist beispielhaft eine Startseite SharePoint-Website zu sehen, wie sie initial einem Site-Administrator oder Verwalter angezeigt wird. Die Beschriftungen bezeichnen die wichtigsten Funktionen und Bereiche.

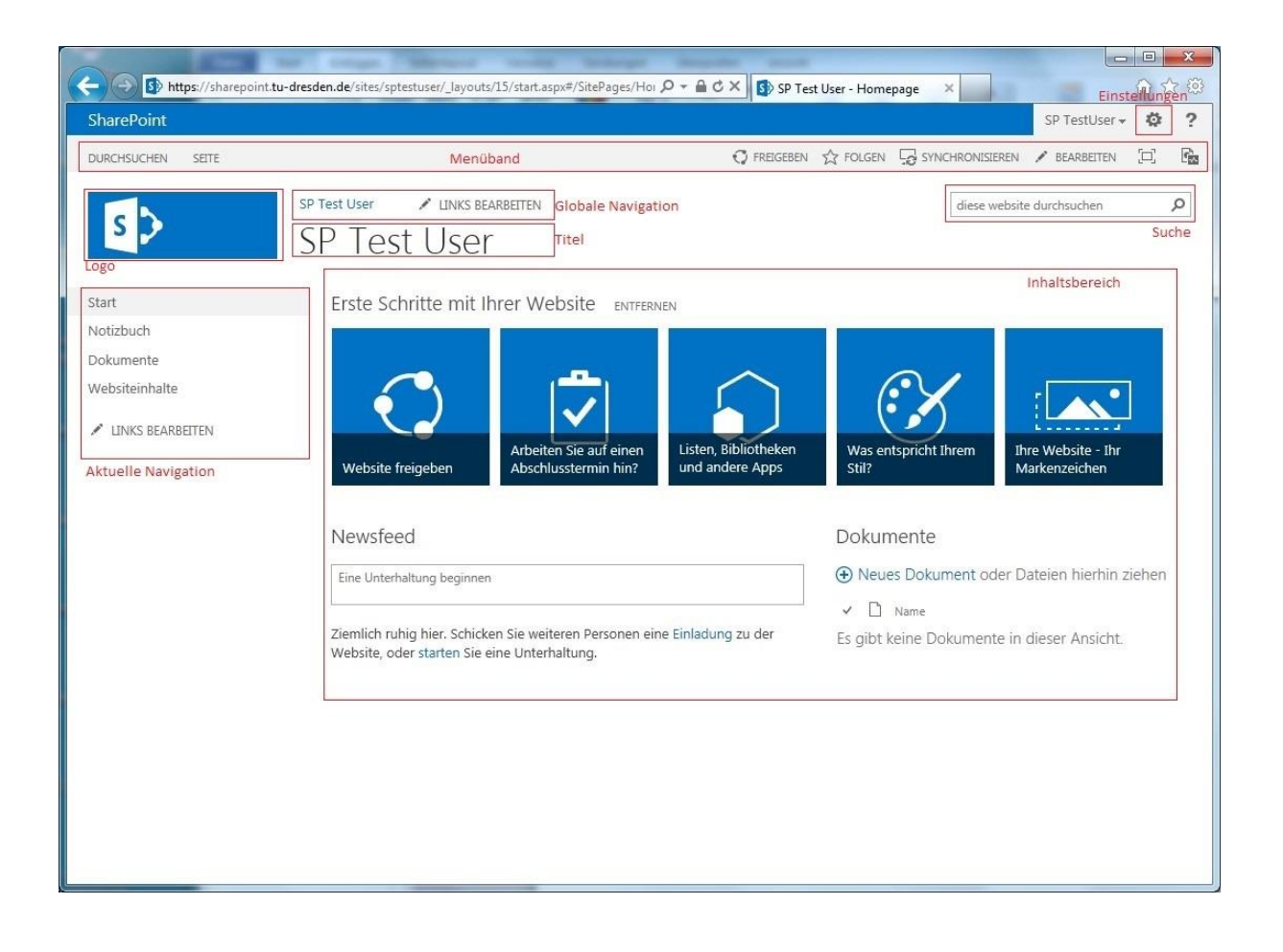

#### Menüband (Ribbon Bar)

Die "Aktions-Menüs" zur aktuellen Seite oder zu einem ausgewählten Websiteinhalt (Bibliothek, Liste, …) befinden sich im Menüband (engl. Ribbon Bar). Je nach angewähltem Element (bspw. eine Liste) kommen zusätzliche Registerkarten hinzu (beim Beispiel Liste: Element und Liste). Die verfügbaren Funktionen sind zusätzlich von den jeweiligen Rechten abhängig.

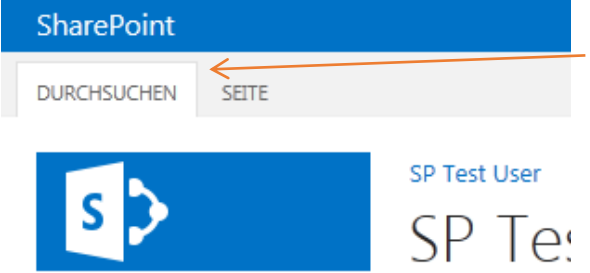

**Tipp**: Das Menüband wird über die Registerkarte "Durchsuchen" verlassen bzw. geschlossen.

#### Navigation

Die Globale Navigation enthält standardmäßig die Top-Level-Seite und die Links zu den Unterwebsites.

Die Aktuelle Navigation enthält standardmäßig die Links zu den auf dieser Seite verfügbaren Inhalten (Listen, Bibliotheken, ...).

**Tipp**: Beide Navigationen lassen sich manuell bei entsprechend vergebenen Rechten anpassen.

Websiteeinstellungen finden sich in der Einstellungsnavigation:

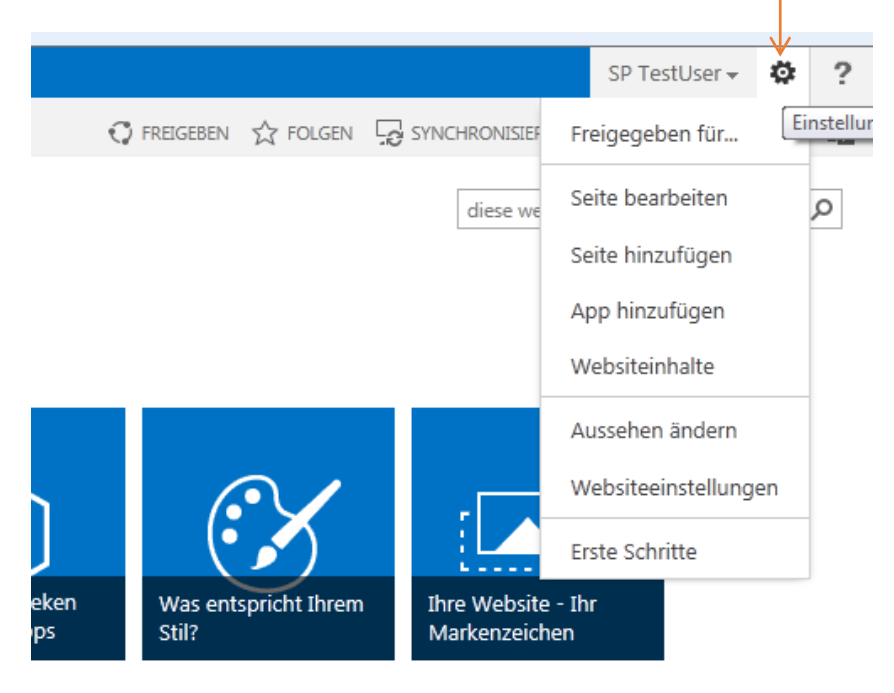

#### **Benachrichtigungen und RSS-Feeds**

Für bestimmte Ereignisse, Änderungen in einer Liste oder Bibliothek oder für bestimmte Dokumente, lassen sich Benachrichtigungen per Mail individuell einrichten. Dabei können ebenfalls Benachrichtigungen an andere Personen gesendet werden. Zu beachten gilt, dass die Benachrichtigung im Namen des Erstellers der Benachrichtigung erfolgt.

Um für eine gesamte Liste oder Bibliothek eine Benachrichtigung für einen selbst oder auch für Kollegen einzustellen, gehen Sie wie folgt vor:

- 1. Seite/Liste/Bibliothek/Element wählen, wofür eine Benachrichtigung eingestellt werden soll.
- Menüband » entsprechende Registerkarte Seite/ Liste/ Bibliothek/ Element » Abschnitt "Freigeben und Verfolgen" » Button "Benachrichtigen" » Option "Eine Benachrichtigung für diese Seite/Bibliothek/Liste festlegen" wählen
- 3. Optionen im Fenster "Neue Benachrichtigung" ausfüllen
  - 1. Benachrichtigungstitel eingeben. Dieser wird in den Betreff der Benachrichtigung eingefügt.
    - Option "Benachrichtigungen senden an festlegen".
       Es können Benutzernamen und E-Mail-Adressen, getrennt durch ein Semikolon, eingeben werden.
    - 3. Änderungstyp wählen
    - 4. Option "Für diese Änderungen Benachrichtigungen senden" Geben Sie an, ob Benachrichtigungen auf der Grundlage bestimmter Kriterien gefiltert werden sollen. Sie können auch festlegen, dass in Ihren Benachrichtigungen nur Elemente enthalten sein sollen, die in einer bestimmten Ansicht enthalten sind.
    - 5. Zeitpunkt des Versendens von Benachrichtigungen auswählen (Sofort/ Tägliche oder Wöchentliche Zusammenfassung)

| SharePoint         |                                         |                           |                                                                                              |
|--------------------|-----------------------------------------|---------------------------|----------------------------------------------------------------------------------------------|
| DURCHSUCHEN        | ELEMENTE LISTE                          |                           |                                                                                              |
| Anzeigen QuickEdit | Ansicht erstellen 🔄 🗸 Aktuelle Ansicht: | Kategorien und<br>Notizen | <ul> <li>Link als E-Mail versenden</li> <li>♣ Benachrichtigen →</li> <li>RSS-Feed</li> </ul> |
| Ansichtsformat     | Ansichten verwalten                     | Kategorien und Notizen    | Freigen und Verfolgen                                                                        |

Eine Alternative ist das Abonnieren des RSS-Feeds. RSS-Feeds sind ausschließlich für Listen und Bibliotheken möglich.

Über *Menüband* » entsprechende Registerkarte *Liste/Bibliothek* » Abschnitt "*Freigeben und Verfolgen*" » Button "*RSS-Feed*" gelangt man zur Anzeigeseite des entsprechenden RSS-Feeds und hat dann die Möglichkeit den RSS-Feed zu abonnieren.

### Dokumente

Die am meisten genutzte Komponente im SharePoint ist sicher die Verwaltung bzw. das Teilen von zugelassenen Dokumenten (z.B. Office-, PDF-Dokumente). Dokumente bzw. Dateien werden in so genannten Bibliotheken verwaltet. Diese enthält vordefinierte Spalten anhand derer man die Dateien durchsuchen, filtern und sortieren kann.

| SharePoint                   |                                                                                                    |             | SP TestUser 🗸       | ¢   | ? |
|------------------------------|----------------------------------------------------------------------------------------------------|-------------|---------------------|-----|---|
| DURCHSUCHEN DATEIEN BIBLIOTH | ek 🗘 Freigeb                                                                                       | EN 🕁 FOLGEN | SYNCHRONISIEREN     | [0] | C |
| S >                          | P Test User<br>LINKS BEARBEITEN<br>Dokumente                                                       | diese       | website durchsuchen |     | Q |
| Start                        | 🕀 Neues Dokument oder Dateien hierhin ziehen                                                       |             |                     |     |   |
| Notizbuch                    | Alle Dokumente ···· Datei suchen 🔎                                                                 |             |                     |     |   |
| Dokumente                    |                                                                                                    |             |                     |     |   |
| Websiteinhalte               | ✓ □ Name Geändert Geändert von<br>Es sind keine Dateien in der Ansicht "Alle Dokumente" vorhanden. |             |                     |     |   |
| LINKS BEARBEITEN             |                                                                                                    |             |                     |     |   |

Über den Befehllink "Neues Dokument" oder über Menüband » Dateien » "Neues Dokument" können Sie eine neue Datei erstellen, einen neuen Ordner anlegen oder eine Datei von ihrem PC hochladen. Sie können auch direkt im Windows Explorer Dateien und Ordner auswählen und diese auf den Listenbereich ziehen.

| SharePoint                |                                |                            |   |             |          | SP TestUser <del>+</del> | ø | ? |
|---------------------------|--------------------------------|----------------------------|---|-------------|----------|--------------------------|---|---|
| DURCHSUCHEN DATEIEN BIBLI | отнек                          |                            | ŝ | 🗘 FREIGEBEN | ☆ FOLGEN |                          |   | 6 |
| s                         | SP Test User / LINKS BEARBEIT  | Neue Datei erstellen       | × |             | diese    | e website durchsuchen    |   | Q |
|                           | Dokumente                      | Word-Dokument              |   |             |          |                          |   |   |
| Start                     | Neues Dokument <               | Excel-Arbeitsmappe         |   |             |          |                          |   |   |
| Notizbuch                 | Alle Dokumente ···· Date       |                            |   |             |          |                          |   |   |
| Dokumente                 | ✓ 🗋 Name Geändert G            | PowerPoint-Präsentation    |   |             |          |                          |   |   |
| LINKS BEARBEITEN          | Es sind keine Dateien in der . | OneNote-Notizbuch          |   |             |          |                          |   |   |
|                           |                                | Neuer Ordner               |   |             |          |                          |   |   |
|                           |                                | VORHANDENE DATET HOCHLADEN |   |             |          |                          |   |   |

Bitte beachten Sie, das bestimmte Dateitypen zur Ablage in SharePoint nicht zugelassen sind (z.B. exe, bat, chm).

Bei Klick auf "..." bieten sich zu jedem Element weitere Optionen.

| sp test User 🕜 LINKS BEARBEITEN<br>Dokumente                                                                                                    | test.docx                                                                                                    | ×                                         | ٩ |                                                                                        |
|----------------------------------------------------------------------------------------------------|----------------------------------------------------------------------------------------------------|-------------------------------------------|---|----------------------------------------------------------------------------------------|
| OKUTTETILE  • Neues Dokument oder Dateis   Alle Dokumente ··· Datei suchen   • Name    Dienstreisen ··· Name    Sharepoint ··· Name    SharePtServGetStarted ··· Name   • test | BEARBEITEN FREIGEBEN FOLGEN  Eigenschaften bear  BEARBEITEN FREIGEBEN FOLGEN  Eigenschaften bear  Im Browser anzeig Im Browser anzeig Im B | e%20(<br>eigen<br>rbeiten<br>jen<br>eiten |   | <b>Tipp</b> :<br>Verwenden Sie<br>in E-Mails<br>immer den<br>Link aus dem<br>Textfeld. |
|                                                                                                    |                                                                                                    |                                           |   |                                                                                        |

#### Öffnen und Bearbeiten

Office-Dokumente können Sie zum Bearbeiten direkt im Browser öffnen (mit Office Web Apps) oder lokal mit Ihrem lokalen Office bearbeiten.

|                                                    |                        |                                 |                         | _              | _                   | _                         |                           | ×   |
|----------------------------------------------------|------------------------|---------------------------------|-------------------------|----------------|---------------------|---------------------------|---------------------------|-----|
| + https://sharepoint.tu                            | -dresden.de/sites/spte | stuser/_layouts/15/start.aspx#/ | Freigegebene' 🔎 👻 🔒 🕻   | 👌 🗙 🚺 Dok      | umente - Alle D     | okume ×                   | 6 x                       | 7 🔅 |
| SharePoint                                         |                        |                                 |                         |                |                     |                           | SP TestUser 👻 🔅           | ?   |
| DURCHSUCHEN DATEIEN BIBLI                          | OTHEK                  |                                 |                         |                | 🗘 FREIGE            | BEN 🏠 FOLGEN 🧔 SYNG       | CHRONISIEREN [[]]         |     |
| Neues<br>Dokument + Dokumentupload Neuer<br>Ordner | Dokument<br>bearbeiten | Eigenschaften<br>anzeigen       | Freigeben Beliebtheitst | 자<br>rends her | Kopie<br>unterladen | Workflows Veröffentlichen | Kategorien und<br>Notizen |     |
| Neu                                                | Öffnen und Auschecken  | Verwalten                       | Freigen und Verfo       | lgen           | Kopien              | Workflows                 | Kategorien und Notize     | an  |
| Start<br>Notizbuch                                 | Alle Dokumer           | Dokument oder Da                | teien hierhin ziel<br>م | hen            |                     |                           |                           | Î   |
| Dokumente                                          |                        |                                 |                         |                |                     |                           |                           |     |
| Websiteinhalte                                     | ✓ Ľ N                  | ame                             | Geändert                | Geändert von   |                     |                           |                           | =   |
|                                                    | D                      | ienstreisen                     | ••• vor 20 Minuten      | SP TestUs      | er                  |                           |                           |     |
| LINKS BEARBEITEN                                   | S                      | harepoint                       | ••• vor 23 Minuten      | SP TestUs      | er                  |                           |                           |     |
|                                                    | SI SI                  | harePtServGetStarted 🗱          | ••• vor 24 Minuten      | SP TestUs      | er                  |                           |                           |     |
|                                                    | 🗸 💼 te                 | est 🗱                           | ••• vor 8 Minuten       | SP TestUs      | er                  |                           |                           |     |
|                                                    | <b>^</b>               |                                 |                         |                |                     |                           |                           | Ψ.  |

**Tipp**: Den kompletten Dateiname inkl. Dateiendung sieht man, wenn man mit der Maus über das Icon fährt.

Office Web Apps ermöglichen die Bearbeitung direkt im Browser. Sie bieten einen begrenzten Funktionsumfang und damit ein Look & Feel des lokalen Office. Sie sind browser- und betriebssystemunabhängig und ermöglichen außerdem gleichzeitiges Bearbeiten von Dokumenten.

|                                                                                                    |             | <u> </u>      |
|----------------------------------------------------------------------------------------------------|-------------|---------------|
| 🗲 💮 🕅 https://sharepoint.tu-dresden.de/sites/sptestuser/_layouts/15/WopiFrame.aspx?s: 🍳 🗧 🖨 🖒 🗙 📑 test.docx 🛛 🗶 | <u>ි</u> ර  | <u>ל</u> י לי |
| SP Test User → test.docx Microsoft Word Web App                                                                 | SP TestUser | ? X           |
| DATEI DOKUMENT BEARBEITEN - FREIGEBEN SUCHEN KOMMENTARE                                                         |             | _             |
|                                                                                                    |             |               |
| Das ist das Haus vom Nikolaus                                                                                   |             |               |
| Und nebenan vom Weihnachtsmann                                                                                  |             |               |
| ja                                                                                                    |             | Ţ             |
| SEITE 1 VON 1                                                                                                   |             | 100% -        |

|            | https://sharepoint.tu-dresden.de/sites/spt                                                  | :estuser/_layouts/15/WopiFrame.aspx?s: 🔎 🗕 🖒 🗙 🔤 test.docx |
|------------|---------------------------------------------------------------------------------------------|------------------------------------------------------------|
| SP Test Us | er ▶ test.docx                                                                              | Microsoft Word Web App                                     |
| DATEI      | DOKUMENT BEARBEITEN - FREIGEBEN                                                             | SUCHEN KOMMENTARE                                          |
|            | Verwenden Sie den vollen<br>Funktionsumfang von Microsoft<br>Word.                          |                                                            |
|            | In Word Web App bearbeiten<br>Nehmen Sie schnell direkt in Ihrem<br>Browser Änderungen vor. | Nikolaus                                                   |
|            | Und nebenan vom                                                                             | Weihnachtsmann                                             |

**Tipp**: Nutzen Sie ein lokales Office-Programm sobald Sie das Layout ändern oder verfeinern möchten.

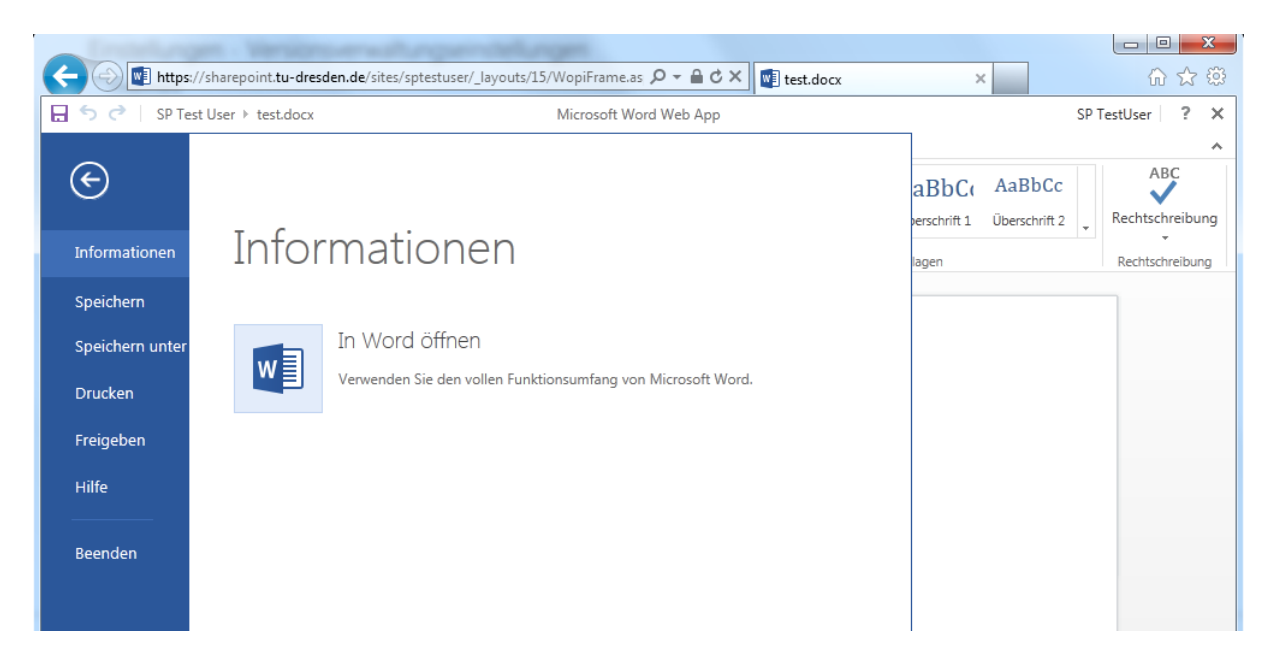

Beim Bearbeiten über das lokale Office-Programm wird beim Speichern direkt mit dem Server synchronisiert. Erkennbar ist dies u. a. an dem veränderten

Speichersymbol

Beachten Sie bitte, dass Fonts, die nicht standardmäßig im Office vorhanden sind (bspw. TUD-Fonts) in den Office Web Apps nicht vorhanden sind (beim Anlegen neuer Dokumente). Diese Fonts müssen bereits im Dokument vorhanden sein. Ebenso werden Dokumente nicht in der richtigen Schriftart angezeigt, falls diese Schriftart nicht auch lokal installiert wurde.

#### **Dokumente im Windows Explorer verwalten**

Unter Windows in Zusammenhang mit dem Internet Explorer wird Ihnen der Zugriff auf Ihre Dokumente direkt über den Windows Explorer ermöglicht.

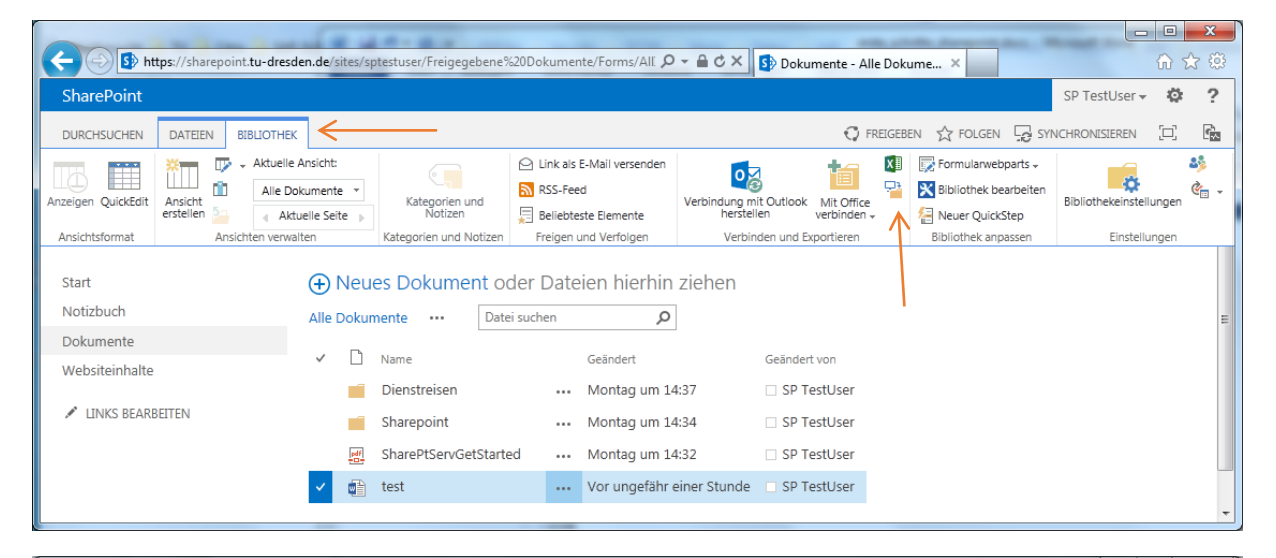

|                      |                                      |                                                            | A 10 10          |              |               |         | x    |
|----------------------|--------------------------------------|------------------------------------------------------------|------------------|--------------|---------------|---------|------|
| V w https://         | //sharepoint.tu-dresden.de 🕨 sites 🛛 | <ul> <li>sptestuser</li> <li>Freigegebene Dokum</li> </ul> | ente 🕨 👻 🍫       | Freigegebene | Dokumente dur | chsuche | en 🔎 |
| Organisieren 🔻 🛛 Bro | ennen Neuer Ordner                   |                                                            |                  |              |               |         | (?)  |
| 🖌 Favoriten          | ▲ Name                               | Änderungsdatum                                             | Тур              | Größe        |               |         |      |
| Nesktop              | Dienstreisen                         | 07.07.2014 14:37                                           | Dateiordner      |              |               |         |      |
| 🔒 Downloads          | Sharepoint                           | 07.07.2014 14:34                                           | Dateiordner      |              |               |         |      |
| 📃 Zuletzt besucht    | SharePtServGetStarted.pdf            | 07.07.2014 14:32                                           | Adobe Acrobat D  | 674 KB       |               |         |      |
|                      | itest.docx                           | 09.07.2014 12:26                                           | Microsoft Word-D | 20 KB        |               |         |      |
| 🥽 Bibliotheken       |                                      |                                                            |                  |              |               |         |      |
| 📔 Bilder             |                                      |                                                            |                  |              |               |         |      |
| Dokumente            | •                                    |                                                            |                  |              |               | _       |      |

#### Versionsverwaltung

SharePoint bietet die Möglichkeit der Versionsverwaltung an. Mit Hilfe der Versionsverwaltung erübrigen sich Dateinamen mit zusätzlichen Endungen, wie "v2" oder "final". Zu jedem Dokument wird ein Versionsverlauf gespeichert, aus dem vorherige Versionen wiederherstellbar sind. Über Klick auf "..." zu einem Dokument lässt sich der Versionsverlauf aufrufen. Um die Versionsverwaltung zu nutzen, sollte man zunächst prüfen, ob die Versionsverwaltung eingeschaltet ist bzw. die gewünschte Versionierung auswählen.

Menüband » Bibliothek » Bibliothekseinstellungen » Versionsverwaltungseinstellungen

| SharePoint                                        |                                                                                     |                                                                                   |                                                                                     |                                                       |                                      |                           |                      |                                   | SP TestUser +                                     | 402    | 1             |
|---------------------------------------------------|-------------------------------------------------------------------------------------|-----------------------------------------------------------------------------------|-------------------------------------------------------------------------------------|-------------------------------------------------------|--------------------------------------|---------------------------|----------------------|-----------------------------------|---------------------------------------------------|--------|---------------|
| DURCHSUCHEN DATEIEN BIB                           | BLIOTHEK                                                                            |                                                                                   |                                                                                     |                                                       | 🗘 FREIGE                             | BEN 🕁 F                   | OLGEN                | SYNC                              | CHRONISIEREN                                      | [□]    |               |
| nzeigen QuickEdit                                 | Aktuelle Ansicht:                                                                   | Kategorien und<br>Notizen                                                         | Link als E-Mail verse     RSS-Feed     Beliebteste Element     Feeigen und Verfalar | enden<br>Verbindung<br>te hers                        | g mit Outlook<br>stellen             | Mit Office<br>verbinden + |                      | Bibliothek<br>npassen +           | Bibliothekeinstell                                | lungen | <u>\$</u><br> |
| Ansichtsionnal Ansicht                            | ten verwalten                                                                       | Kategorien und Notizen                                                            | rreigen und verloige                                                                | en ver                                                | rbinden und Ex                       | portieren                 |                      |                                   | Einsteit                                          | Ingen  |               |
| Start<br>Notizbuch<br>Dokumente<br>Websiteinhalte | <ul> <li>→ Neue</li> <li>Alle Dokum</li> <li>✓ □</li> </ul>                         | s Dokument od<br>ente ··· Datei<br>Name<br>Dienstreisen<br>Sharepoint             | er Dateien hie<br>suchen<br>Geändert<br>Montag<br>Montag                            | rhin ziehen<br>هوقه<br>um 14:37 ا Sf<br>um 14:34 ا Sf | dert von<br>P TestUser<br>P TestUser |                           |                      |                                   |                                                   |        | E             |
|                                                   |                                                                                     | SharePtServGetStartec<br>test                                                     | d Montag<br>Montag                                                                  | um 14:32 🗌 SF<br>um 15:19 📄 SF                        | P TestUser<br>P TestUser             |                           |                      |                                   |                                                   |        | •             |
|                                                   |                                                                                     |                                                                                   |                                                                                     |                                                       |                                      |                           |                      |                                   | CD Testiliser                                     | -      | 0             |
| SharePoint                                        |                                                                                     |                                                                                   |                                                                                     |                                                       |                                      |                           |                      |                                   | SP TestOser                                       | · •••  | -             |
| SharePoint                                        | sp Test User<br>Dokur                                                               | ✓ LINKS BEARBEIT<br>Mente → [                                                     | ™<br>Einstellu                                                                      | Ingen                                                 |                                      |                           | Q                    | FREIGEBEN                         | SP TESLOSET                                       |        |               |
| SharePoint                                        | SP Test User<br>DOKUT<br>Listeninfor<br>Name:<br>Webadre:<br>Beschreib              | LINKS BEARBEIT<br>Mente E<br>mationen<br>Dokumente<br>sse: https://sharep<br>ung: | en<br>Einstellu<br>oint.tu-dresden.de/s                                             | INGEN                                                 | Freigegeben                          | e Dokumei                 | €)<br>nte/Fo         | FREIGEBEN<br>rms/Allite           | SP TESLOSER · · · · · · · · · · · · · · · · · · · |        |               |
| SharePoint                                        | SP Test User<br>DOKUT<br>Listeninfor<br>Name:<br>Webadre:<br>Beschreib<br>Allgemeir | LINKS BEARBEIT<br>Mente Einstellungen                                             | EN<br>Einstellu<br>oint.tu-dresden.de/s<br>Berecht                                  | INGEN<br>sites/sptestuser/f                           | Freigegeben<br>rwaltung              | e Dokumei<br>Koi          | €<br>nte/Fo<br>mmuni | FREIGEBEN<br>rms/AllIte<br>kation | SP TESLOSER ·<br>· ☆ FOLGEN                       |        |               |

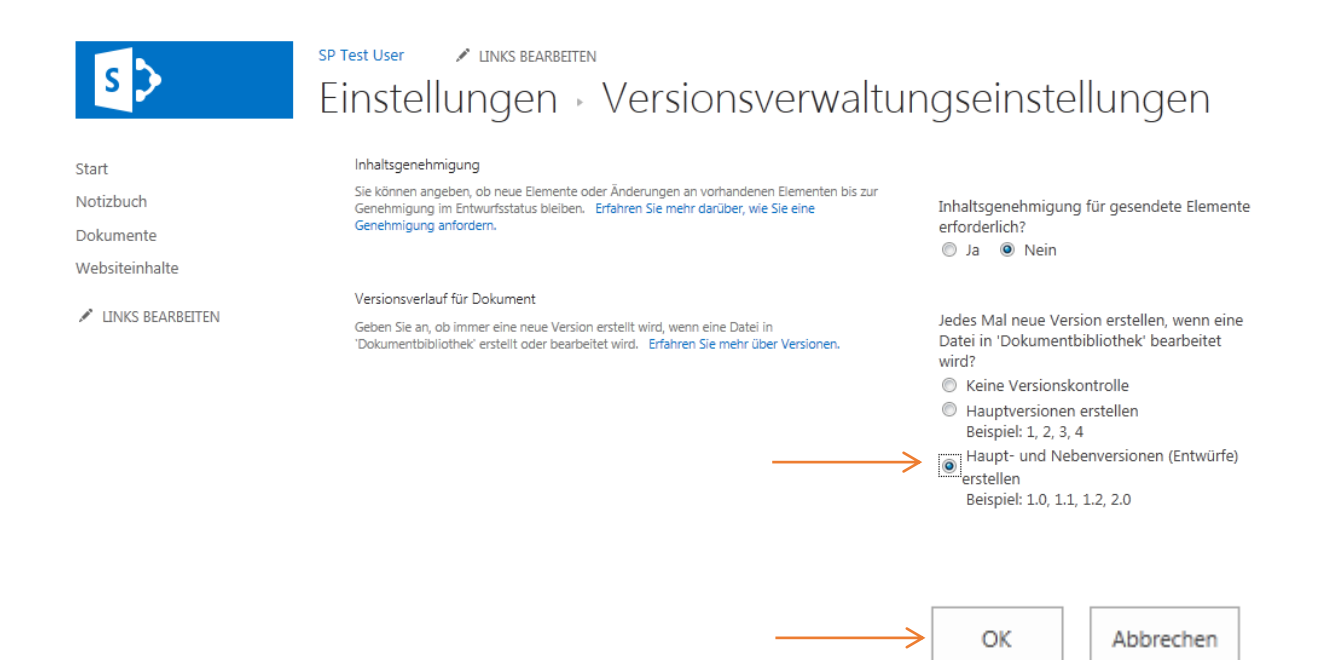

Wie findet man die Versionen der Dokumente und wie kann man sie wieder herstellen?

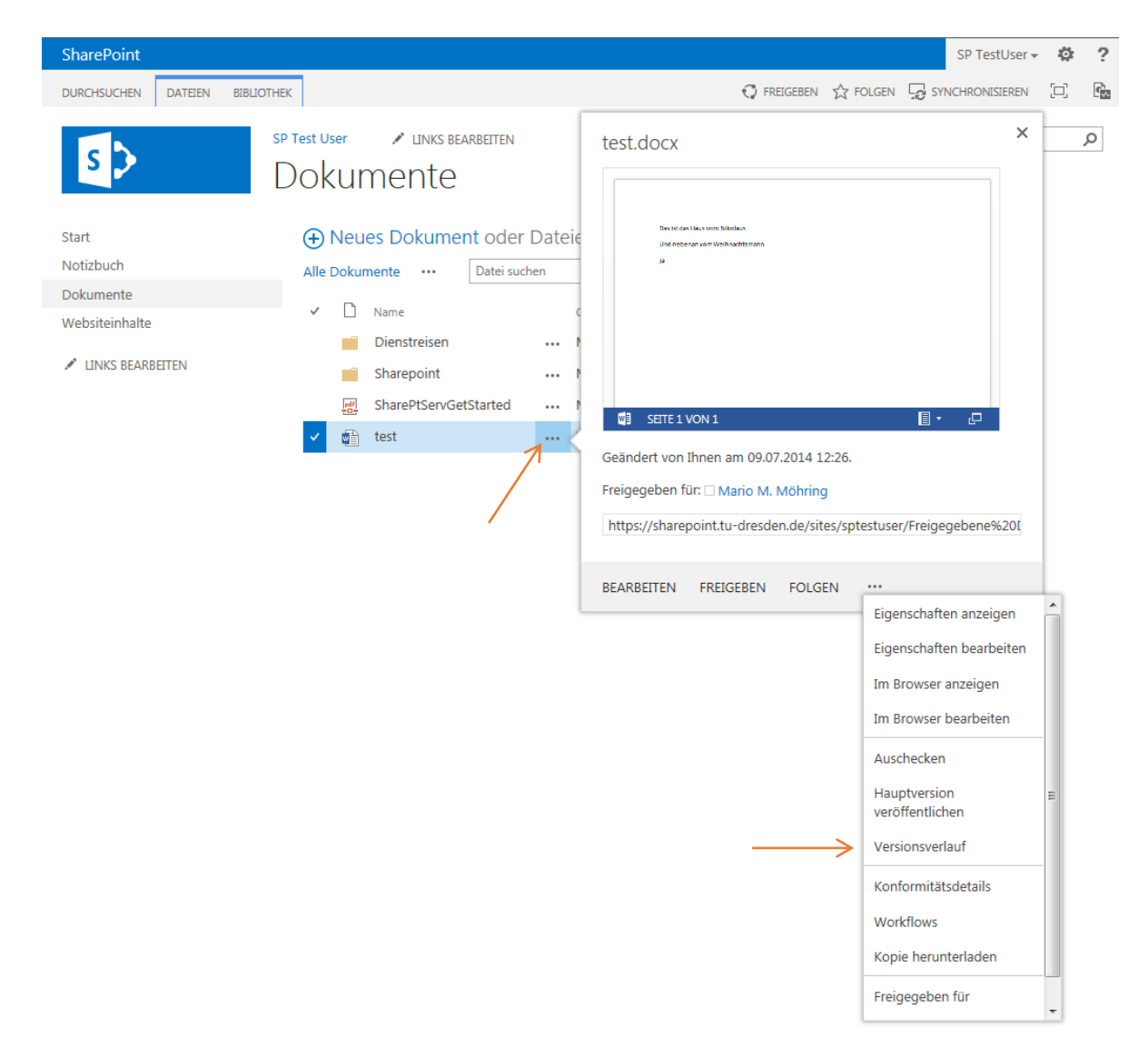

| Versionsverlauf                  |                     |                |              | ×      |
|----------------------------------|---------------------|----------------|--------------|--------|
| Alle Versionen löschen   Nebenve | ersionen löschen    |                |              |        |
| Nr. ↓ Geändert                   | Geändert von        | Größe          | Kommentare   |        |
| 1.1> 09.07.2014 12:26            | SP TestUser         | 19,3 KB        |              |        |
| Dies ist die momentan veröffentl | ichte Hauptversion. |                |              |        |
| 1.0 09.07.2014 12:19             | SP TestUser         | 19,3 KB        |              |        |
|                                  |                     |                |              |        |
|                                  | парыдонатеропнаа    | ансоценкасузке | specialities | .geben |

| Versionsverlauf                   |                   |                |            | ×    |
|-----------------------------------|-------------------|----------------|------------|------|
| Alle Versionen löschen   Nebenver | sionen löschen    |                |            |      |
| Nr.↓ Geändert                     | Geändert von      | Größe          | Kommentare |      |
| 1.1 00.07.0014.10.00              | SP TestUser       | 19,3 KB        |            |      |
| Anzeigen röffentlich              | nte Hauptversion. |                |            |      |
| 1. Wiederherstellen               | SP TestUser       | 19,3 KB        |            |      |
|                                   |                   |                |            |      |
|                                   | парыдопасропнаа   | arcoachacyora. | speciality | June |